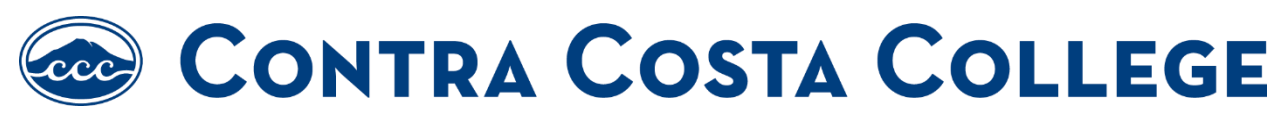

How to Submit Vaccination Exception for Religious Reasons

## Submit Here

## Step 1: Please select whether you are a student or an employee

| Please check one: | 🔽 Student | Employee |  |
|-------------------|-----------|----------|--|
|                   |           |          |  |

## Step 2: Select your college site

| Please select your college or site: | <b>CCC</b> |  | District Office |  |
|-------------------------------------|------------|--|-----------------|--|
|                                     |            |  |                 |  |

Step 3: Fill out your personal information including name, student/employee ID number, phone number, and district email address. Students should use their (@insite.4cd.edu) and employees should use their (@email.4cd.edu) email address.

| lame:        | Student ID/Employee ID: |  |
|--------------|-------------------------|--|
| hone Number: | District Email:         |  |

**Step 4:** Fill out the statement, with your name, detailing the religious basis for your COVID-19 vaccine objection. You may also upload any additional documentation, if necessary.

| n the space below, you<br>explaining the religious | 1 may please provide a written statement detailing the religious basis for your COVID-19 vaccination objection,<br>1 principle(s) and/or beliefs that guide your objections to vaccination, including any religious doctrine or belief that |
|----------------------------------------------------|----------------------------------------------------------------------------------------------------|
| rohibits the COVID-19                              | vaccination. You may attach additional documentation, if necessary.                                                                                                    |
|                                                    |                                                                                                    |
|                                                    |                                                                                                    |
|                                                    | li.                                                                                                    |
|                                                    |                                                                                                    |
|                                                    |                                                                                                    |

**Step 5:** Sign the application once you have filled everything out.

| ederal and state law. |  |
|-----------------------|--|
| (click to sign)       |  |
| Signature             |  |
|                       |  |
| Date                  |  |

Step 6: Click on the "Submit Form" button to complete the Religious Exemption form.

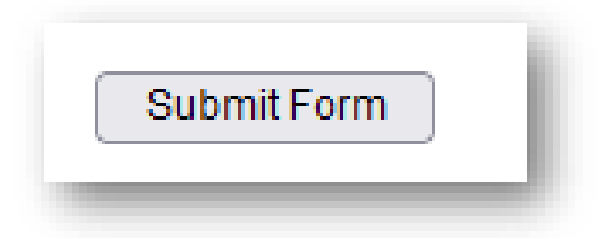